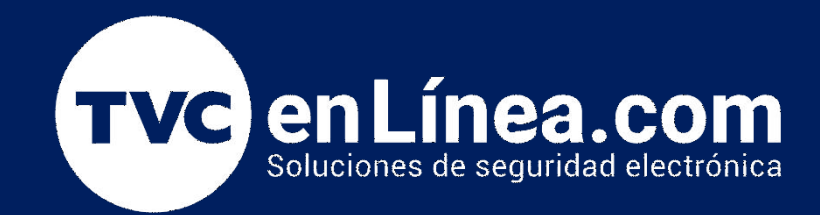

# Manual de configuración Agregar sensor de intrusión PowerG en Qolsys

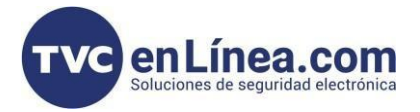

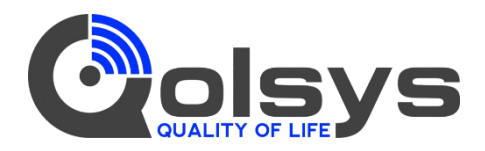

### Modelo de referencia

## QOLSYS IQ4 HUB

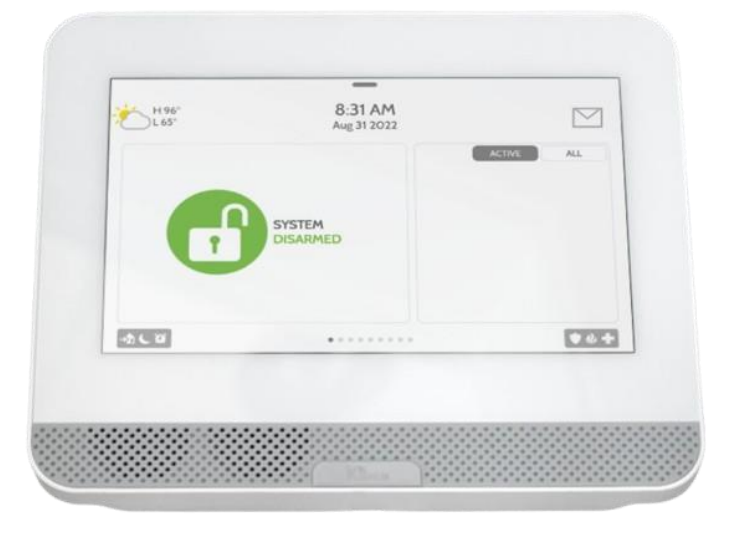

# **QOLSYS IQ4 Panel**

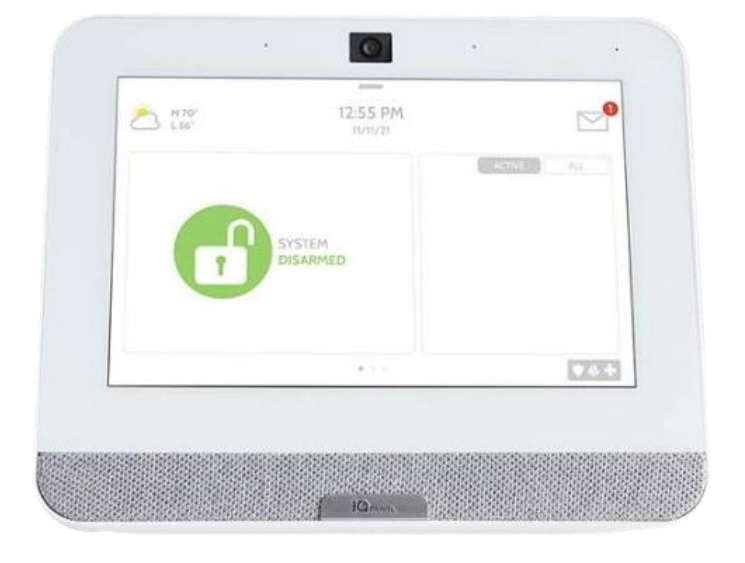

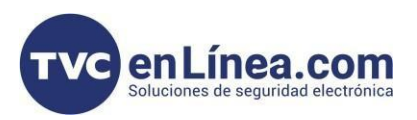

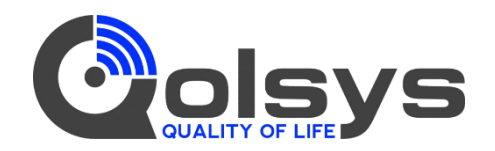

### Introducción

Asignar un dispositivo de intrusión Power G en Qolsys

#### Proceso

#### Proceso para Programar Dispositivos Mediante el Panel

- 1. Acceder a Ajustes:
  - Desliza el dedo hacia abajo desde la parte superior de la pantalla de inicio.
  - o Toca Ajustes.
- 2. Ingresar a Configuración avanzada:
  - Toca Configuración avanzada.
  - Introduce el código del instalador.
- 3. Acceder a la Instalación:
  - Toca Instalación.
  - Toca **Dispositivos**.
- 4. Seleccionar Sensores:
  - Toca Sensores de seguridad.
- 5. Inscribir un Sensor:
  - Toca **Sensor de aprendizaje automático** para programar un sensor activándolo.
  - o Cuando se detecte el sensor, el panel sonará y mostrará el código DL del sensor
  - Toca **OK** para confirmar.
  - Para los contactos de PowerG, mantén pulsado el botón de registro hasta que el LED amarillo parpadee.

|                 | NO                         |                  | YES        | 1 |
|-----------------|----------------------------|------------------|------------|---|
| H 101°<br>L 64° | <b>11:2</b><br>Jul 2       | 25 AM<br>23 2019 |            |   |
| ensor DL ID     | FB88A0                     | Sensor Name      | Front Door | - |
| rtition Name    | partition1                 | Chime Type       | High Wire  | • |
| nsor Type       | Door/Window                | Voice Prompts    | On         | - |
| nsor Group      | 10-Entry-Exit-Normal Delay | Source           | SecurityRF |   |